メールワンタイムパスワード操作手順書(簡易版)

- 1 メールワンタイムパスワード送信先アドレスの登録
- 『資金移動』権限のある利用者 I D でログオンすると「メールワンタイムパスワード送信先アドレス登録」画面が表示されますので、メールワンタイムパスワード送信先アドレスを入力して次へボタンをクリックします。

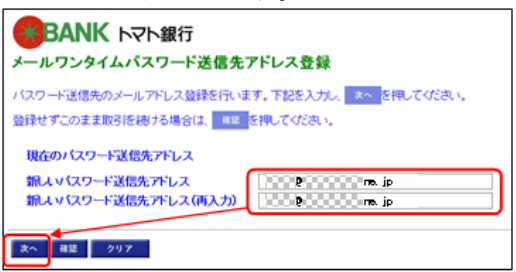

※ 遠隔操作等のウイルス感染にともなう、パソコン乗 っ取りによる不正送金防止のため、ご利用中のパソ コン以外の端末(別のパソコン、携帯電話、スマー トフォン等)で確認できるメールアドレスの登録を 推奨します。

② 「メールワンタイムパスワード送信先アドレス登録確認」画面が表示されますので、送信先アドレスを確認し、ワンタイムパスワード発行ボタンをクリックします。

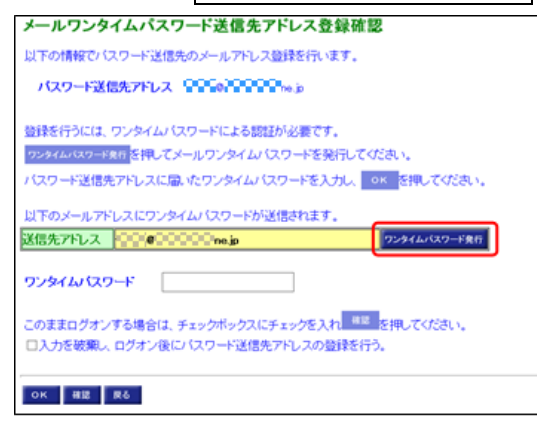

③ 新規ウィンドウにワンタイムパスワードを送信した旨のメッセージが表示されるとともに、送信 先アドレスにワンタイムパスワードが送信されますので受信したメールをご確認ください。

| 2016年04月08日11時27分25秒 送信先アドレスにワンタイムパスワードを送信しまし<br>パスワード送信先アドレスに届いたワンタイムパスワードをご確認がださい。<br>mc 6<br>く | · · · · · · · · · · · · · · · · · · · |             |              |           | 【トマト銀行】メー  | ルワンタ    |
|---------------------------------------------------------------------------------------------------|---------------------------------------|-------------|--------------|-----------|------------|---------|
| パスワード送信先アドレスに聞いたワンタイムパスワードをご確認がだおい。<br>mco<br>く                                                   | * 1000                                |             |              |           | 【トマト銀行】メー  | ルワンタ    |
| ( )<br>(                                                                                          |                                       |             |              |           | 【トマト銀行】メー  | ルワンタ    |
| m. č                                                                                              | ><br>•                                |             |              | _         |            |         |
| <                                                                                                 | >                                     |             |              |           | パスワードのご連絡  |         |
|                                                                                                   | 4,10078                               |             |              |           | ■ロンタイルパマロ・ | - K 123 |
|                                                                                                   |                                       |             |              |           |            |         |
| ~                                                                                                 |                                       |             |              |           | · \        |         |
| メールワンタイムパスワードは以下の                                                                                 | アドレスから送                               | 信されます。      |              |           |            |         |
| ▶ 迷惑メール対策等で、メールの受信制№                                                                              | <b>長を行われてい</b>                        | る場合は、以下の    | アドレスから       | メールが      | 受信できるように   |         |
| ┃ 設定を行ってください。                                                                                     |                                       |             |              |           |            |         |
| ┃ ■メールワンタイム                                                                                       | パスワード送信                               | 言元ア ドレス:tor | natobank@fin | emax. net | 1 - E      |         |
| · · · · · · · · · · · · · · · · · · ·                                                             |                                       |             |              |           | /          |         |
| 美信されたワンタイムパスワード                                                                                   | を入力して                                 | OKボタン       | をクリック        | ルます       |            |         |
|                                                                                                   |                                       |             |              | 000)      | 0          |         |
| メールワンタイムパスワード送信先アドレス登録確認                                                                          |                                       |             |              |           |            |         |
| 以下の情報でパスワード送信先のメールアドレス登録を行います。                                                                    |                                       |             |              |           |            |         |
|                                                                                                   |                                       |             |              |           |            |         |
| ~~~~~                                                                                             |                                       |             |              |           |            |         |
|                                                                                                   |                                       |             |              |           |            |         |
| 97344/147                                                                                         |                                       |             |              |           |            |         |
| このままログオンする場合は、チェックボックスにチェックを入れ                                                                    | べください.                                |             |              |           |            |         |
| ロ入力を破棄し、ログオン後にパスワード送信先アドレスの登録を行う。                                                                 |                                       |             |              |           |            |         |
|                                                                                                   |                                       |             |              |           |            |         |
| ок #12 R-6                                                                                        |                                       |             |              |           |            |         |

## メールワンタイムパスワード操作手順書(簡易版)

⑤ 「利用者ステータス」画面が表示されると登録は完了です。

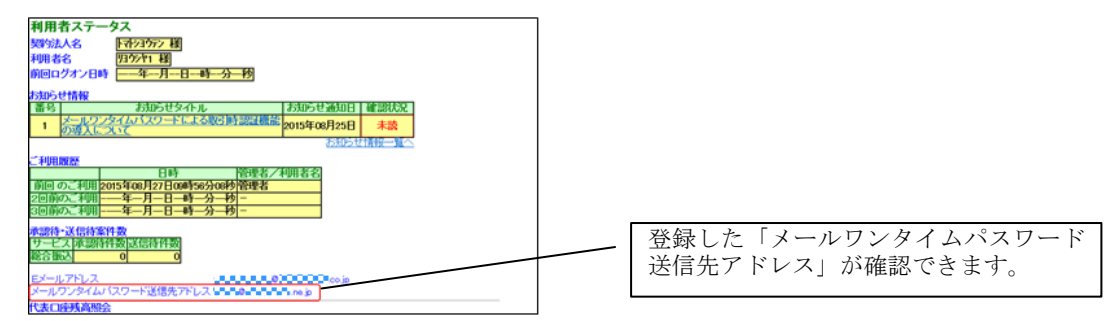

- 2 メールワンタイムパスワードの利用方法(取引時認証)
  - ●● 各種取引の確認画面以外は操作方法に変更はありません。●●
  - ●● 資金移動取引のケースでご案内します。●●
  - ① 資金移動確認画面でワンタイムパスワード発行ボタンをクリックします。

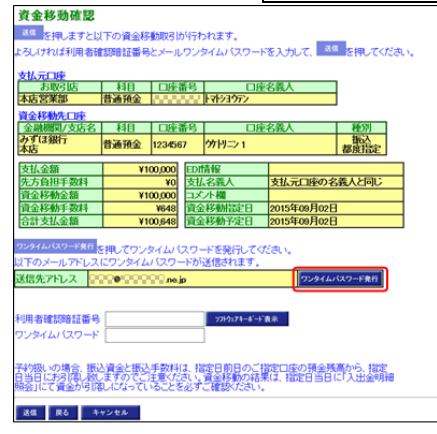

② 新規ウィンドウにワンタイムパスワードを送信した旨のメッセージが表示されるとともに、送信 先アドレスにワンタイムパスワード、および取引内容を記載したメールが送信されますので受信し たメールをご確認ください。

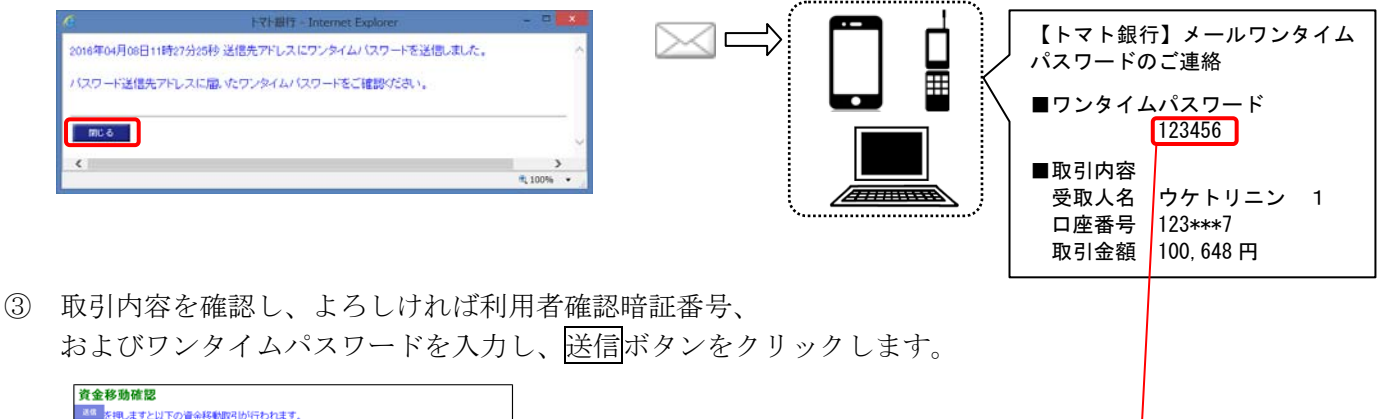

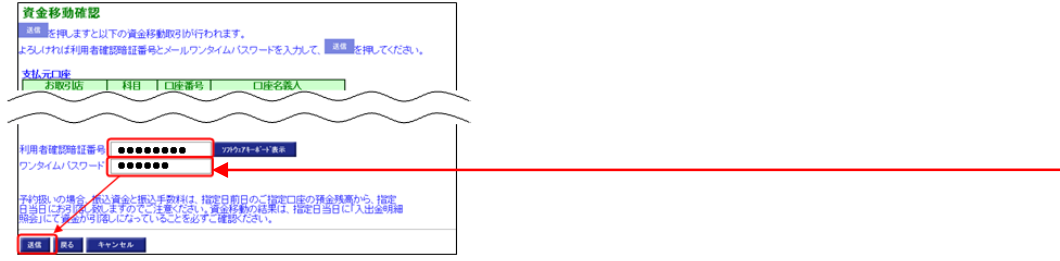